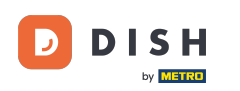

Dobrodošli na svoju DISH nadzornu ploču . U ovom vodiču pokazat ćemo vam kako nadograditi svoj DISH paket.

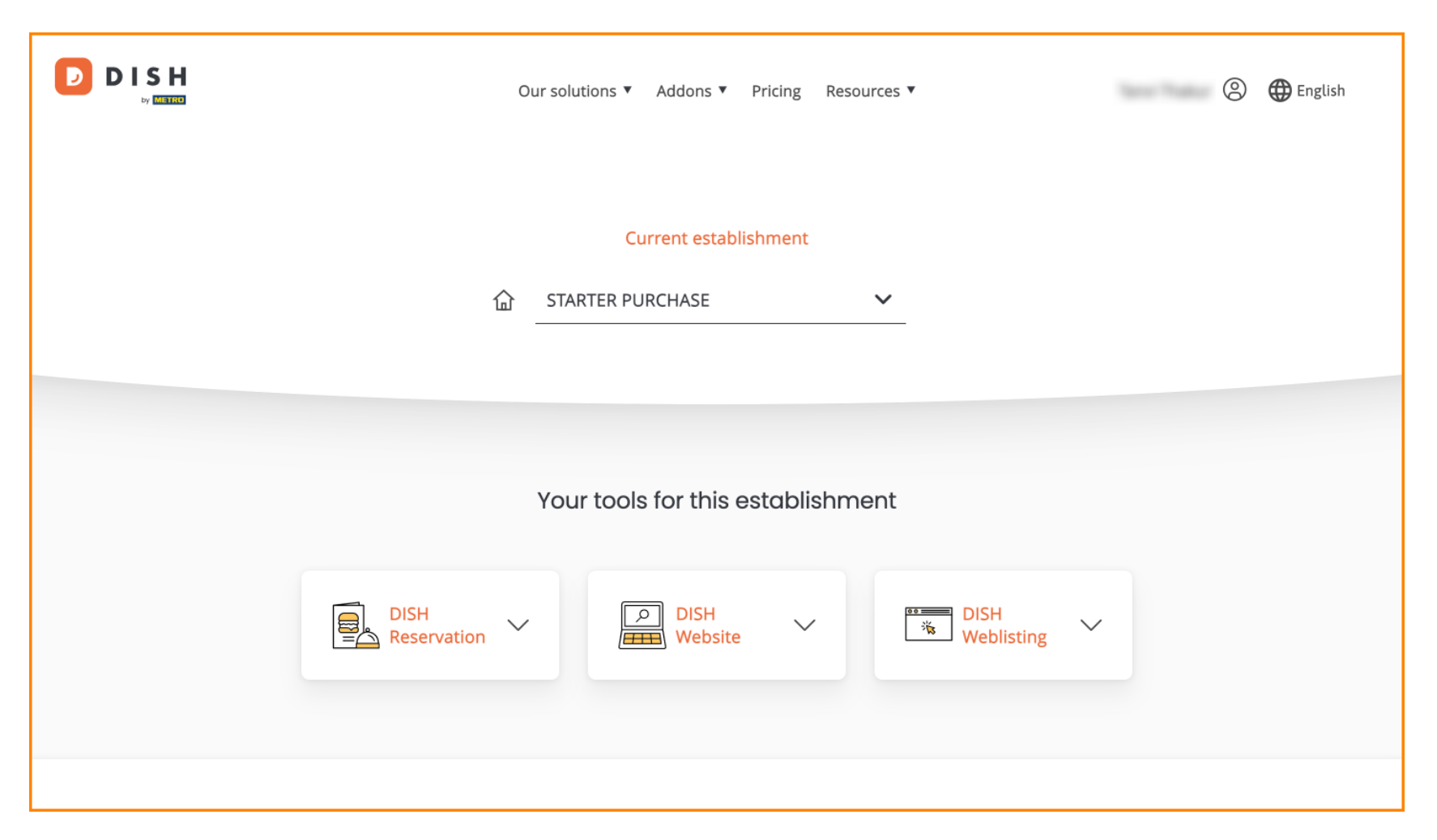

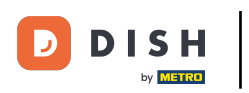

# Prvo idite na svoj profil .

| Our solut           | tions ▼ Addons ▼ Pricing I | Resources 🔻        | 🙁 🕀 English |
|---------------------|----------------------------|--------------------|-------------|
|                     | Current establishment      |                    |             |
| 企 STAF              | RTER PURCHASE              | <b>~</b>           |             |
|                     |                            |                    |             |
| You                 | r tools for this establish | nment              |             |
| DISH<br>Reservation | DISH<br>Website            | DISH<br>Weblisting | ~           |
|                     |                            |                    |             |

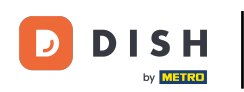

Satim odaberite My Establishments da biste otvorili postavke svoje ustanove.

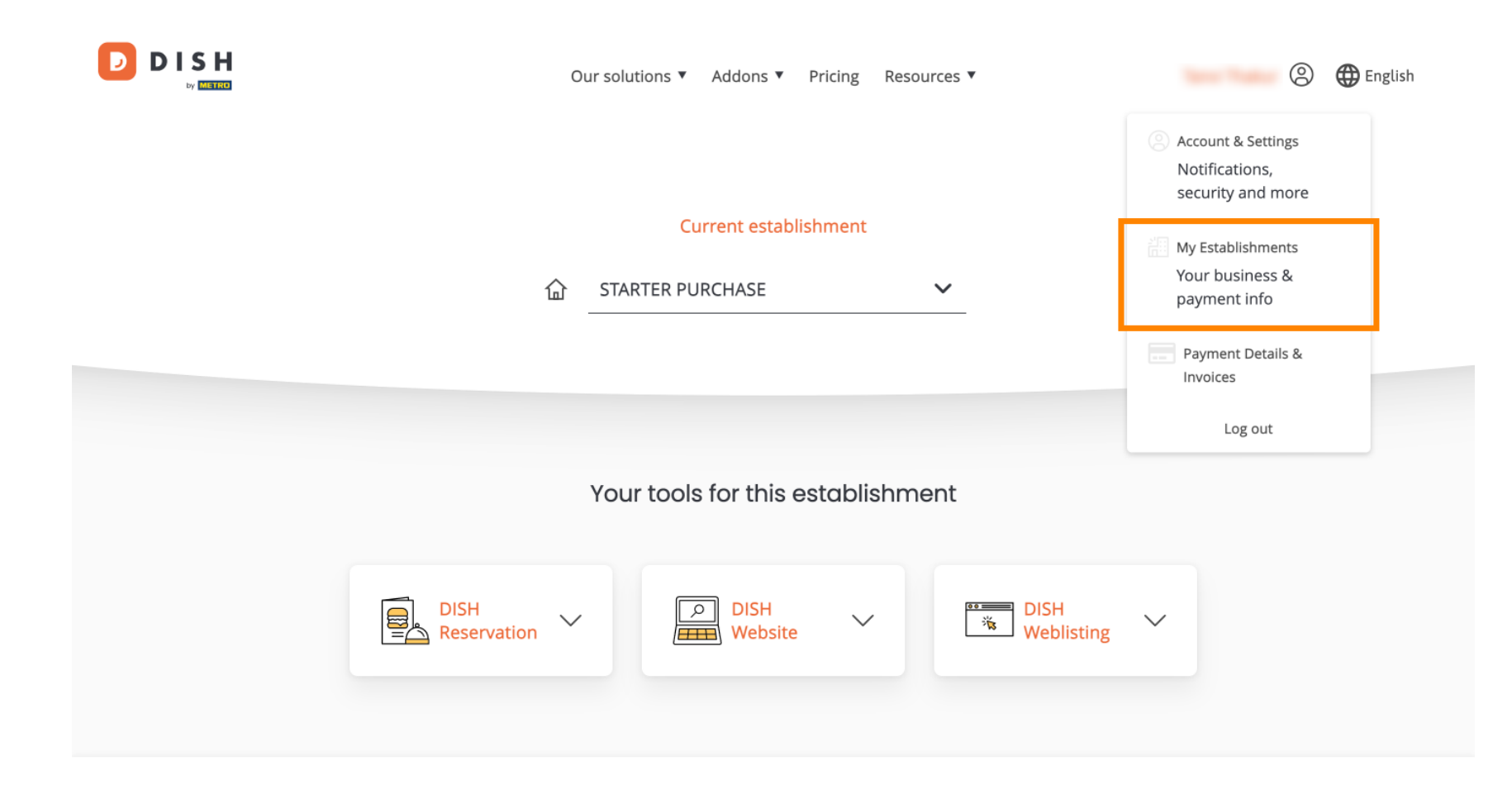

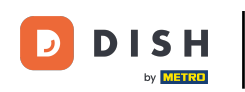

Nakon toga kliknite na MOJE PRETPLATE kako biste otvorili pregled svoje pretplate.

|                                                    |                  | Our solutions <b>v</b> | Addons  Pricing Resources | 5 🔻       | 🙁 🌐 English |
|----------------------------------------------------|------------------|------------------------|---------------------------|-----------|-------------|
| Establishment Selected:<br>1 ACTIVE ESTABLISHMENTS | STARTER PURCHASE | ~                      |                           | 🛞 МҮ ТЕАМ |             |

## Manage the establishment information

| Establishment information |            |
|---------------------------|------------|
| Establishment Name        |            |
| starter purchase          |            |
| Establishment Type        |            |
| Kiosk                     |            |
| Address line 1            |            |
| metro str 1               |            |
| Postal Code               | City       |
| 40217                     | dusseldorf |

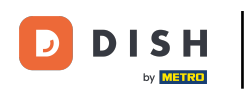

## Sada kliknite Upravljanje pretplatom da biste započeli upravljanje trenutnom pretplatom.

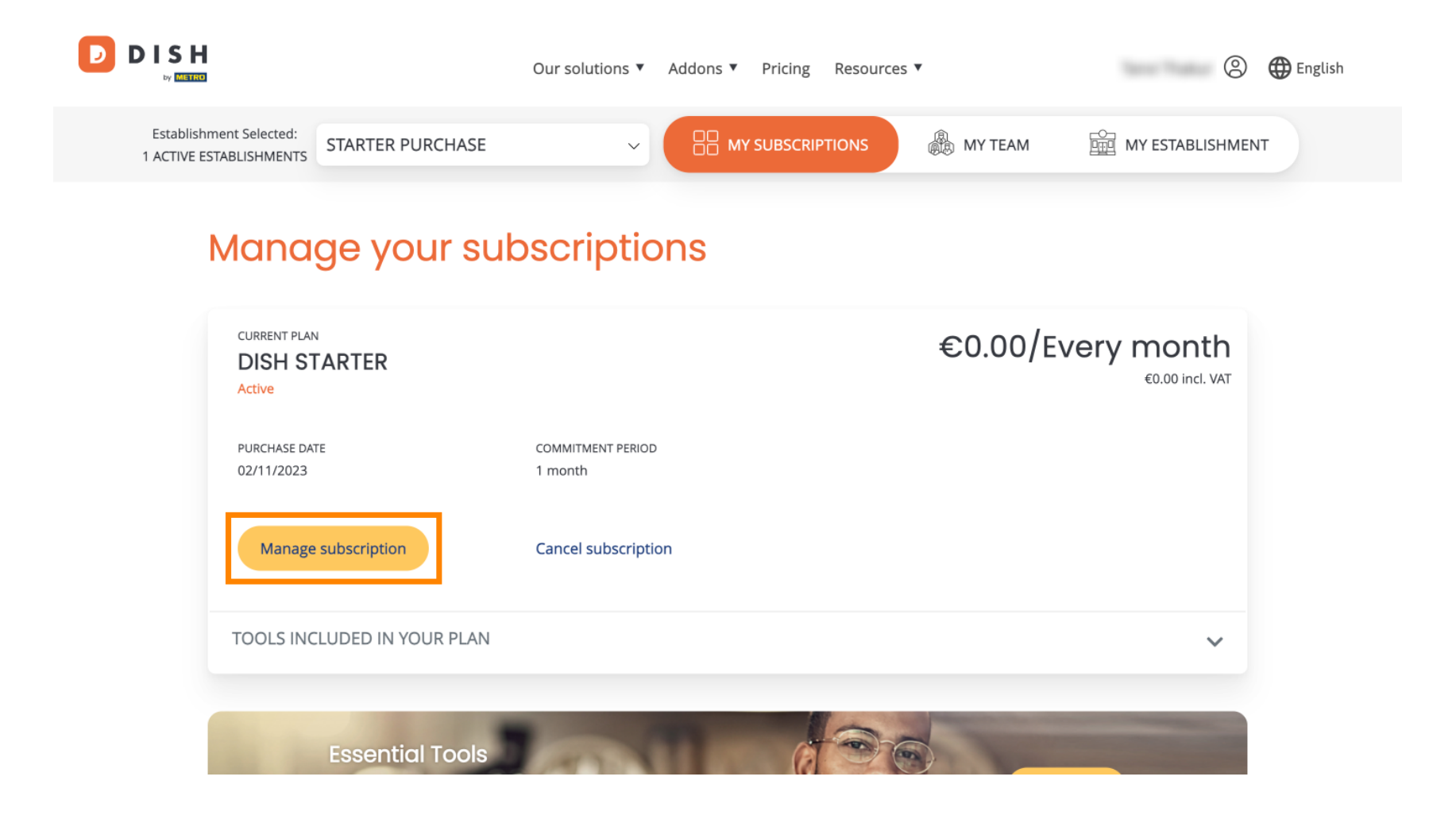

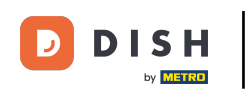

Tada će se prikazati svi DISH paketi. Ako želite promijeniti ustanovu za koju ćete upravljati pretplatom, koristite padajući izbornik i odaberite željenu ustanovu.

| Our solutions ▼ Addons ▼ Pricing Resources ▼ | 9 | 🕀 English |
|----------------------------------------------|---|-----------|
| Your establishment                           |   |           |
| starter purchase ~                           |   |           |
|                                              |   |           |

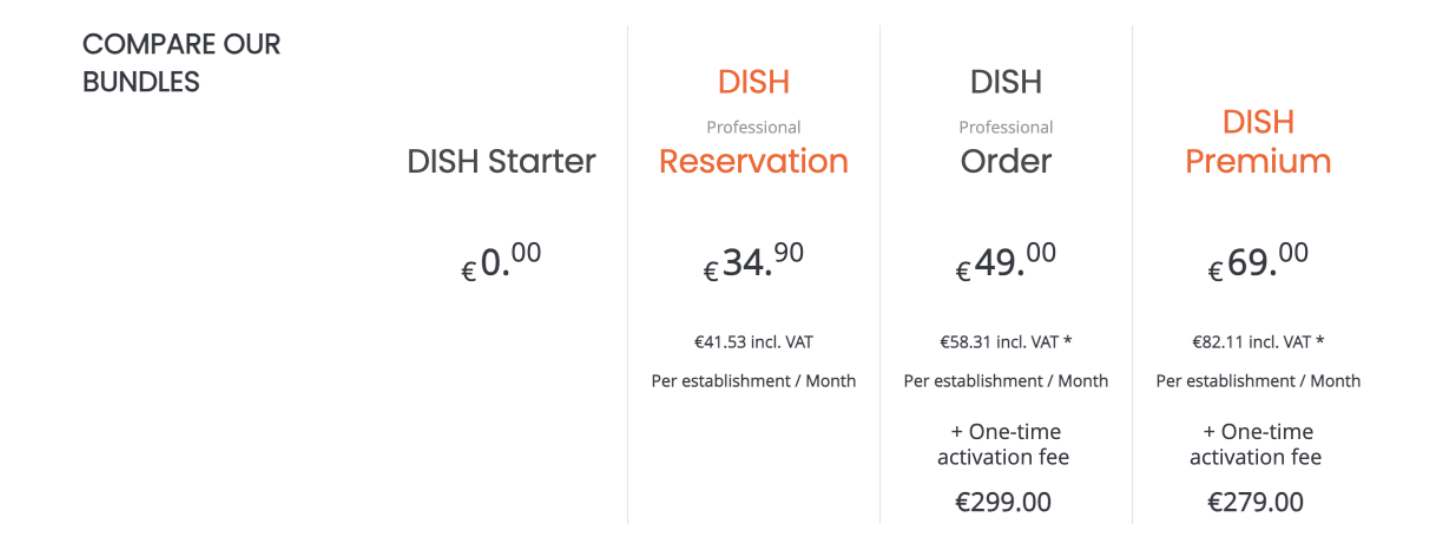

D

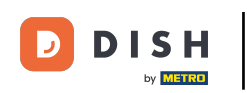

Zatim odaberite paket na koji želite nadograditi svoju trenutnu pretplatu klikom na odgovarajući gumb Odaberi.

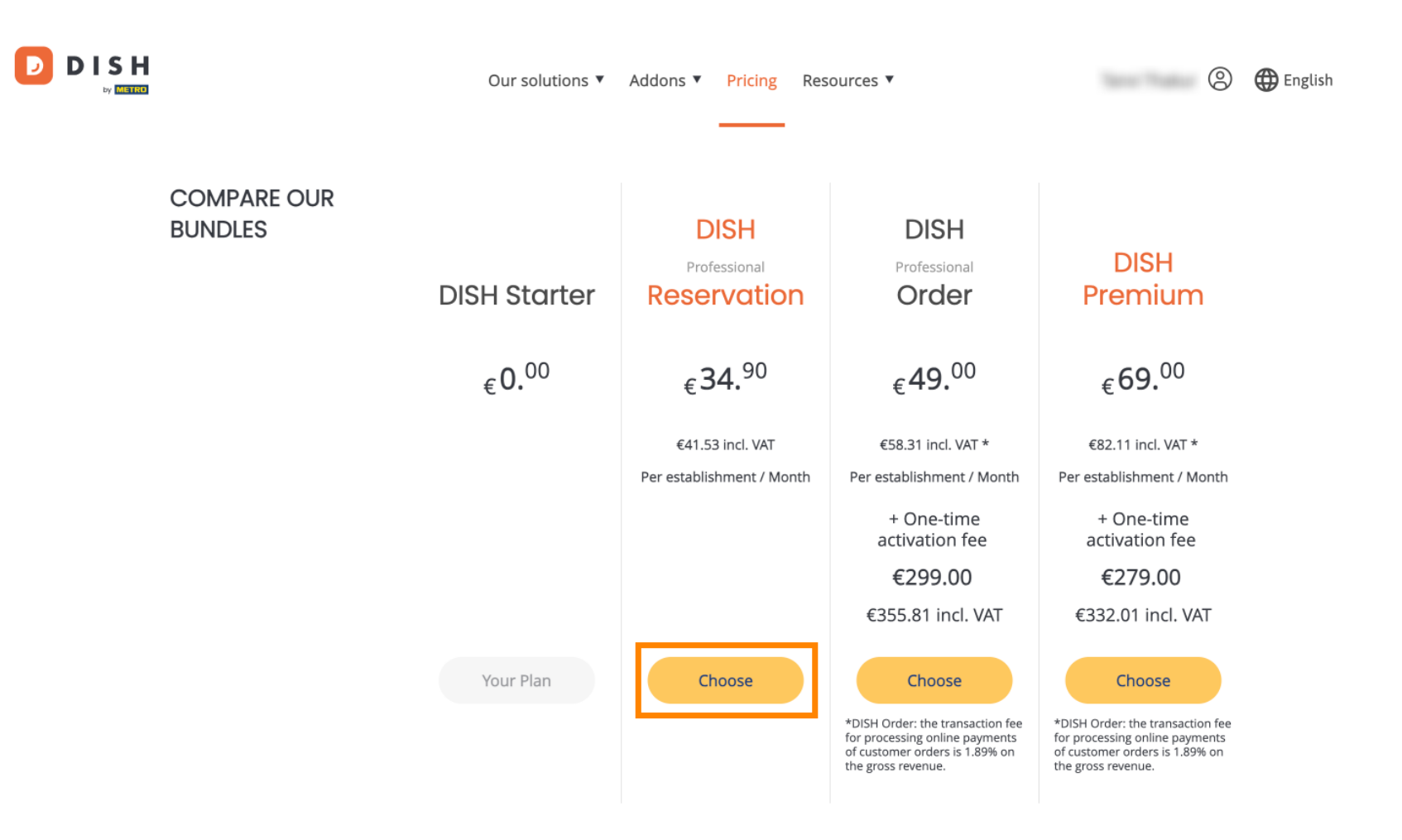

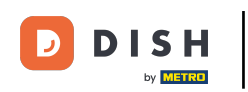

Nakon što ste odabrali DISH paket, morate provjeriti pojedinosti o svom objektu. Jednostavno uredite one koji više nisu ažurni korištenjem odgovarajućih polja.

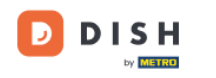

Our solutions ▼ Addons ▼ Pricing Resources ▼

### 2

# Your details

| Not the correct esta  | blishment? You    | can go back and select another one.       |        |
|-----------------------|-------------------|-------------------------------------------|--------|
| Restaurant name*      |                   |                                           |        |
| starter purchase      |                   |                                           |        |
| Restaurant type*      | Kiosk             |                                           | $\sim$ |
| Street name*          |                   |                                           |        |
| metro str 1           |                   |                                           |        |
| Postal code*          |                   | City*                                     |        |
| 40217                 |                   | dusseldorf                                |        |
| Country*              | Germany           |                                           | $\sim$ |
| METRO customer r      | number            |                                           |        |
| ,                     |                   |                                           |        |
| ,                     |                   |                                           |        |
| We'll forward the sta | atus of vour DISH | H-membership and the tools you use to the | 2      |

METRO organization at your place of business for METRO to contact you and help

. . . . .....

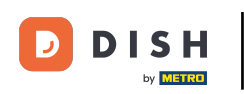

Isto vrijedi i za informacije o tvrtki. Provjerite ga i ako ga trebate ispraviti, koristite odgovarajuća polja.

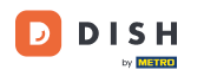

| Ou                | ur solutions $	ilde{\ }$ | Addons <ul> <li>Pricing</li> </ul> | Resources <b>V</b> |   |
|-------------------|--------------------------|------------------------------------|--------------------|---|
|                   |                          |                                    |                    |   |
| Company           | informati                | <b>o</b> n                         |                    |   |
| company           | mornau                   | on                                 |                    | 1 |
| Company nam       | e*                       |                                    |                    |   |
| test              |                          |                                    |                    |   |
| Street name*      |                          |                                    |                    |   |
| metro str 1       |                          |                                    |                    |   |
| Postal code*      |                          | City*                              |                    |   |
| 40217             |                          | dusseldorf                         |                    |   |
| Billing Email (C  | ptional)                 |                                    |                    |   |
| Enter the Billing | Email                    |                                    |                    |   |
| Country*          | Germany                  |                                    | ~                  |   |
| VAT number (O     | ptional)                 |                                    |                    |   |
|                   | or (Optional)            |                                    |                    |   |

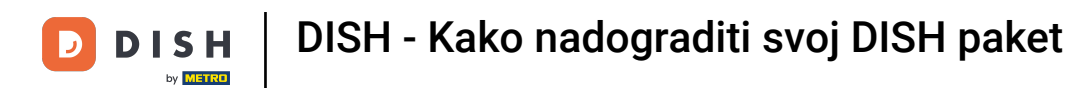

Posljednja informacija koju trebate provjeriti su informacije o vašem klijentu. Opet, ako je trebate ispraviti, koristite odgovarajuća polja.

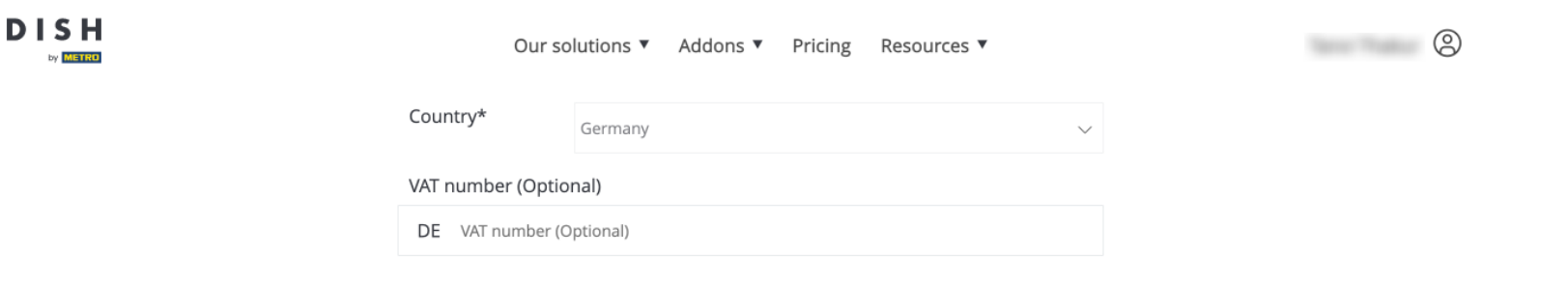

### **Customer information**

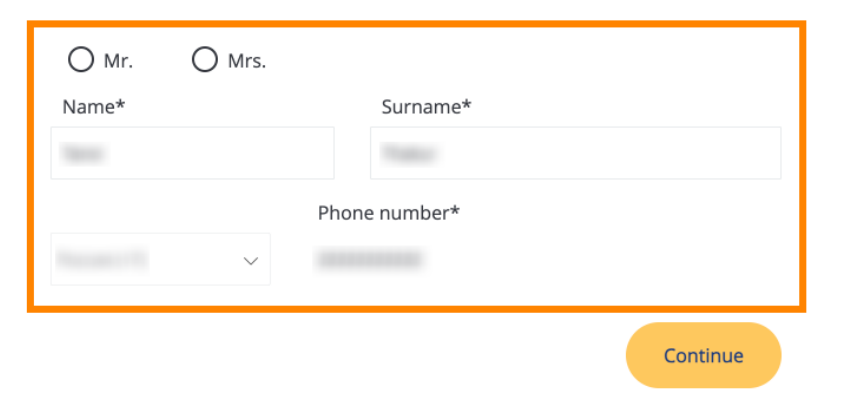

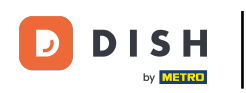

Nakon što provjerite sve svoje podatke, kliknite Nastavi za nastavak.

| Our so            | olutions ▼ Addons ▼ Pricing Resources ▼ |        | 9 |
|-------------------|-----------------------------------------|--------|---|
| Country*          | Germany                                 | $\sim$ |   |
| VAT number (Optio | inal)                                   |        |   |
| DE VAT number (C  | )ptional)                               |        |   |

### **Customer information**

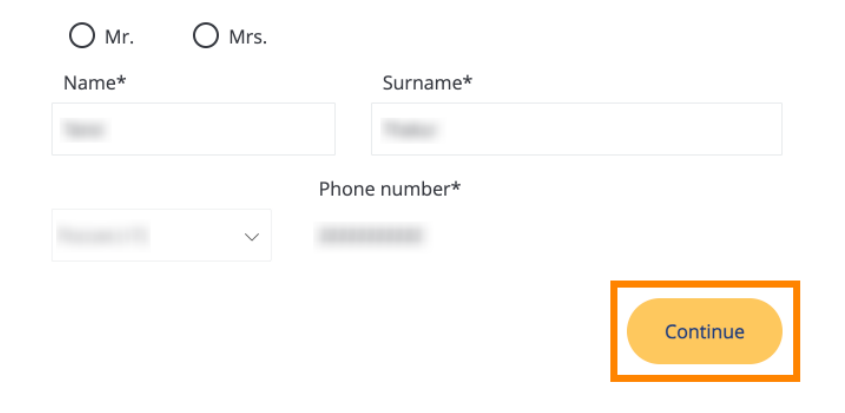

DISH

by METRO

D

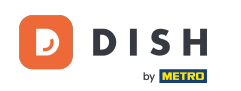

Zatim će se prikazati sažetak vaše kupnje, tako da ga možete pregledati.

| Please review your order before place           | nase | rchase.           |                      |                               |             |
|-------------------------------------------------|------|-------------------|----------------------|-------------------------------|-------------|
| ITEMS                                           | QTY  | COMMITMENT PERIOD | VAT (%)              | BILLING                       | AMOUNT TO P |
| DISH Professional Reservation<br>Plan (Upgrade) | 1    | 1 month           | 6,63 € (19,00%)      | <b>34,90 €</b><br>Every month |             |
| Activation fee                                  |      |                   | 0,00 € (19,00%)      |                               | 0,00 €      |
| Net subtotal                                    |      |                   |                      |                               | 0,00 \$     |
| VAT Total                                       |      |                   |                      |                               | 0,00 \$     |
|                                                 |      |                   | <b>TOT</b><br>DUE TO | AL AMOUNT                     | 0,00 €      |

\* The first billing of the monthly fee, takes place at the beginning of the next month after the contract conclusion.

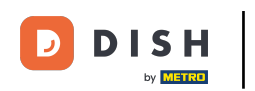

Nakon što ste se uvjerili da su podaci točni, prihvatite uvjete i odredbe te potvrdite politiku privatnosti postavljanjem kvačice.

|                           |                                               | Our solutions <b>V</b>                                              | Addons 🔻                                                 | Pricing                                           | Resource                                       | S ▼                                                   |                  | 0 |
|---------------------------|-----------------------------------------------|---------------------------------------------------------------------|----------------------------------------------------------|---------------------------------------------------|------------------------------------------------|-------------------------------------------------------|------------------|---|
| Add a p                   | romo code                                     |                                                                     |                                                          |                                                   |                                                |                                                       |                  |   |
| Net subtotal<br>VAT Total |                                               |                                                                     |                                                          |                                                   |                                                |                                                       | 0,00 €<br>0,00 € |   |
|                           |                                               |                                                                     |                                                          |                                                   |                                                | TOTAL AMOUNT<br>DUE TODAY                             | 0,00€            |   |
|                           | Please, consider that next invoice if applied | at any changes will be<br>cable.                                    | applied immedi                                           | ately and th                                      | e credit note                                  | might be calculated in the                            |                  |   |
|                           | * The first billing of the mo                 | onthly fee, takes place<br>es, I accept DISH D<br>cknowledge DISH D | e at the beginnin<br>igital Solutions<br>igital Solution | g of the nex<br>s <u>Terms and</u><br>s Privacy P | t month after<br><u>d Condition</u><br>olicy * | <sup>r</sup> the contract conclusion.<br><u>s</u> and |                  |   |
|                           |                                               |                                                                     | Buy nov                                                  | N                                                 |                                                |                                                       |                  |   |

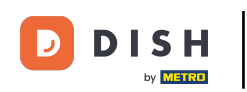

E Za preusmjeravanje na ekran za plaćanje kliknite na Kupi sada.

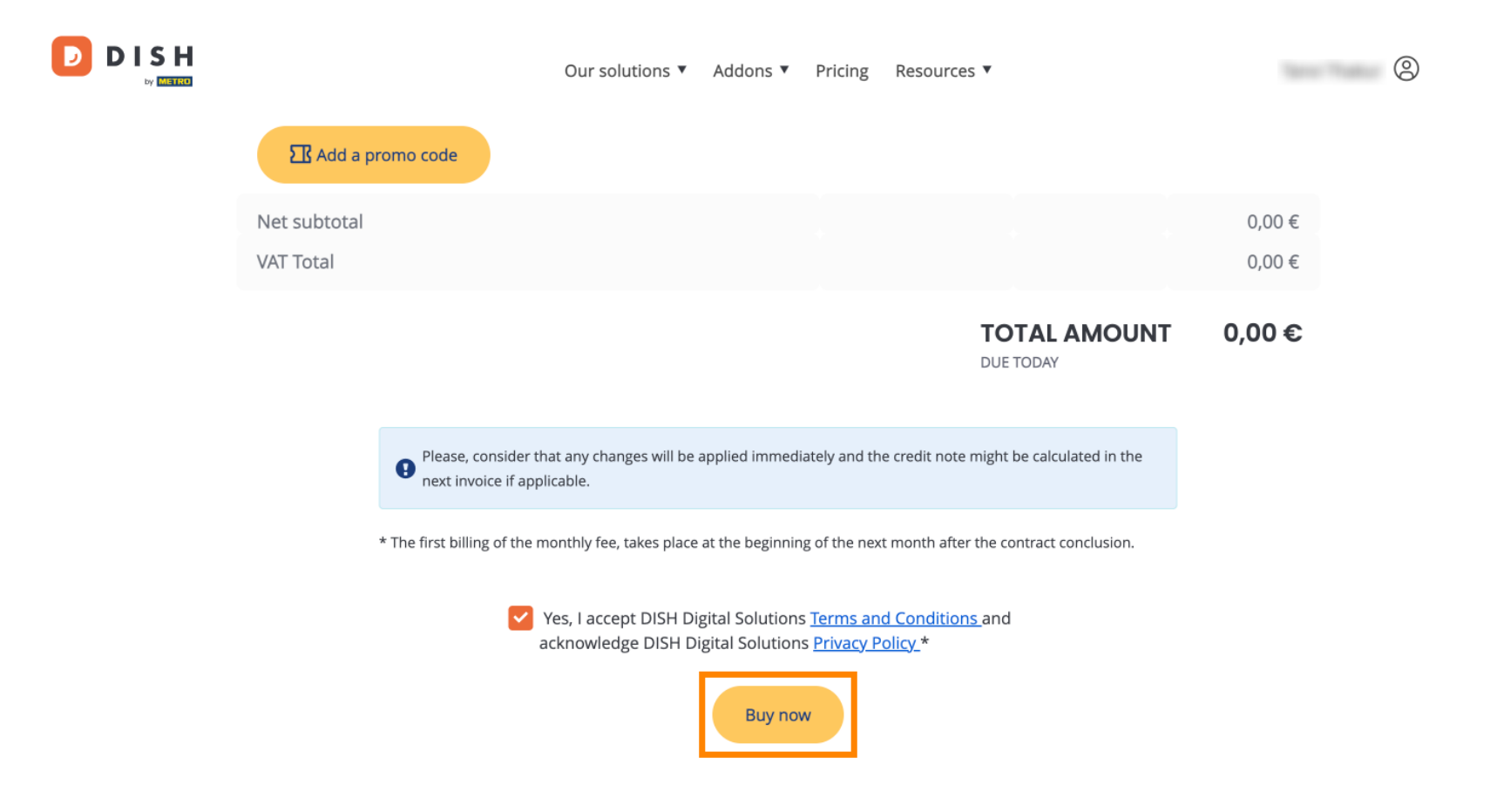

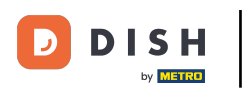

Tada će se otvoriti postavke plaćanja. Odaberite željeni način plaćanja klikom na odgovarajuće polje.

### D D I S H

# **PAYMENT SETUP**

#### **Payment Details**

When you enter your payment information in DISH, your payment information will be saved to use again in the future. When you start a subscription, your preferred payment method will continue to be charged until you cancel your subscription.

When you save your payment information in DISH, we'll store your information securely. If you chose credit card, a small amount will be charged from your card to verify the validity of your card and to enable a recurring payment. This small amount will be returned immediately after a successful transaction. It might take a few days until it is recognised by your bank. This will only apply to credit card payments. All other payment methods don't require this process.

Authorized Amount

EUR 1

#### **Payment Methods**

Please select preferred payment method.

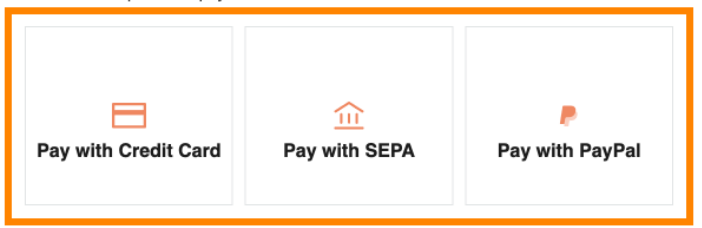

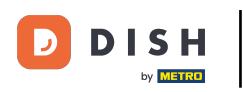

Nakon što ste odabrali način plaćanja i unijeli svoje podatke, kliknite na Plaćanje kako biste naručili.

### D D I S H

# **PAYMENT SETUP**

#### **Payment Details**

When you enter your payment information in DISH, your payment information will be saved to use again in the future. When you start a subscription, your preferred payment method will continue to be charged until you cancel your subscription.

When you save your payment information in DISH, we'll store your information securely. If you chose credit card, a small amount will be charged from your card to verify the validity of your card and to enable a recurring payment. This small amount will be returned immediately after a successful transaction. It might take a few days until it is recognised by your bank. This will only apply to credit card payments. All other payment methods don't require this process.

| Authorized Amount        | EUR 1                 |
|--------------------------|-----------------------|
| Payment with Credit Card | Change Payment Method |
| John Doe                 |                       |
| Pay                      |                       |

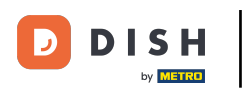

Zatim ćete biti preusmjereni na stranicu uspješnog plaćanja.

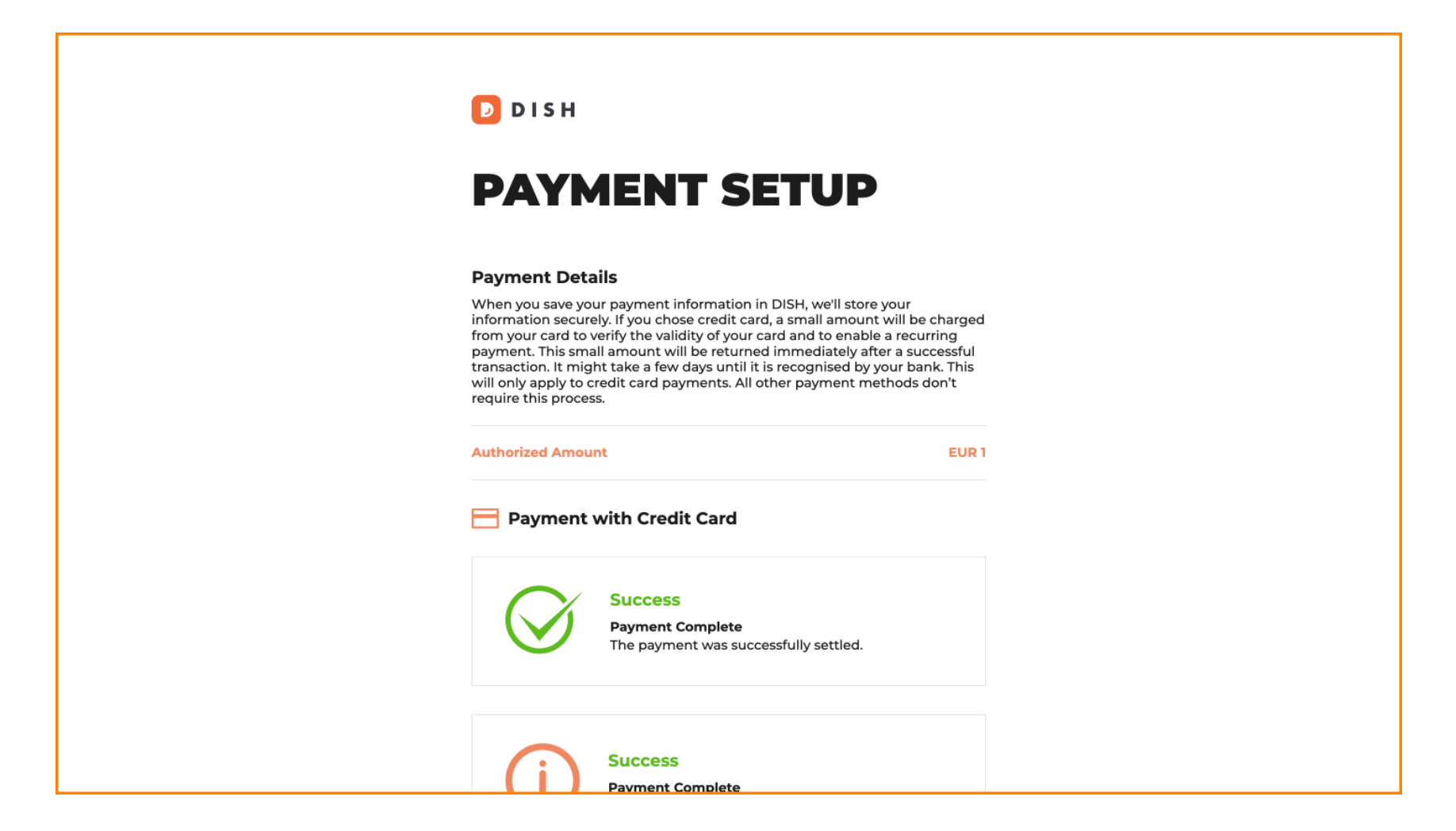

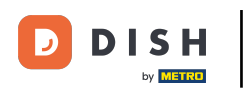

## Da biste se vratili na nadzornu ploču, pomaknite se do dna i kliknite na Povratak na glavnu stranicu.

#### **Payment Details**

When you save your payment information in DISH, we'll store your information securely. If you chose credit card, a small amount will be charged from your card to verify the validity of your card and to enable a recurring payment. This small amount will be returned immediately after a successful transaction. It might take a few days until it is recognised by your bank. This will only apply to credit card payments. All other payment methods don't require this process.

| Authorized Amou | nt                                                                   | EUR 1 |
|-----------------|----------------------------------------------------------------------|-------|
| Payment         | with Credit Card                                                     |       |
| $\bigotimes$    | Success<br>Payment Complete<br>The payment was successfully settled. |       |
| (j              | Success<br>Payment Complete<br>The payment was successfully settled. |       |
|                 |                                                                      |       |

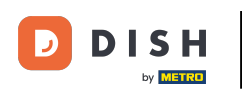

Tada možete otvoriti alate i pristupiti novim značajkama klikom na odgovarajući gumb Početak.

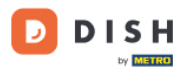

Our solutions ▼ Addons ▼ Pricing Resources ▼

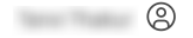

## Your order is ready

You should have received a confirmation email with all the information needed. Please keep it as a future reference. If you can't see it please check your spam folder.

DISH Professional Reservation Plan

DISH RESERVATION

**DISH WEBSITE** 

DISH WEBLISTING

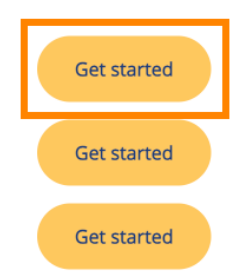

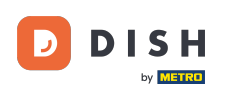

To je to. Završili ste vodič i sada znate kako nadograditi svoj DISH paket.

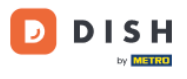

Our solutions ▼ Addons ▼ Pricing Resources ▼

## Your order is ready

You should have received a confirmation email with all the information needed. Please keep it as a future reference. If you can't see it please check your spam folder.

DISH Professional Reservation Plan

DISH RESERVATION

**DISH WEBSITE** 

DISH WEBLISTING

Get started Get started Get started 9

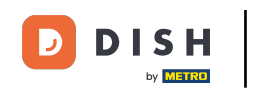

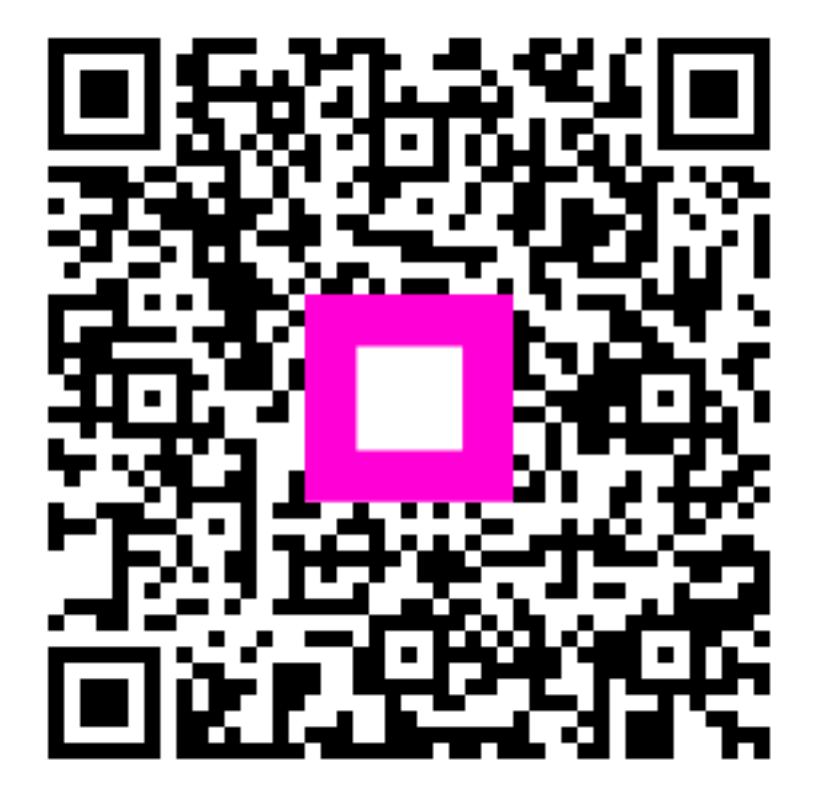

Skenirajte za odlazak na interaktivni player